LOGGING INTO CONNECTED STUDIOS

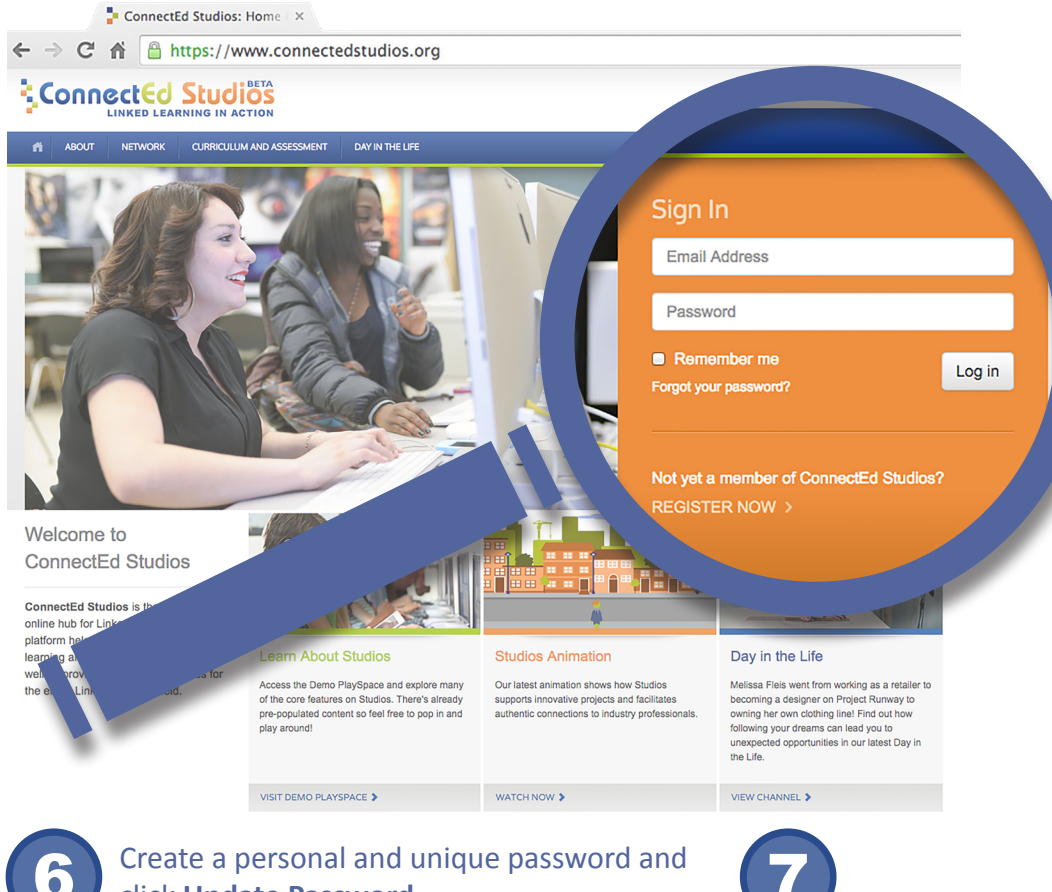

click Update Password

Please use the form below to update your account password.

The password you select must be at least 8 characters in length and contain at least one number or symbol.

| New | Password |  |
|-----|----------|--|

| Confirm New Password |  |  |  |  |
|----------------------|--|--|--|--|
|                      |  |  |  |  |
|                      |  |  |  |  |
|                      |  |  |  |  |
| Lindate Descurred    |  |  |  |  |

Fill out your profile or click "Skip for Now>>" at the top to update it at a later time

Go to www.connectedstudios.org

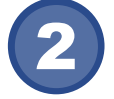

Enter the email address you provided ConnectEd Studios or used during registration

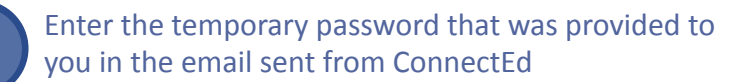

If you cannot locate your password, click "Forgot Your Password?" to have another one issued via email

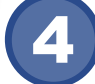

5

Click Log in to continue

Agree to the Terms and Conditions of Use by selecting the box at the bottom and clicking Submit

## Terms and Conditions of Use

Welcome! The following are the terms that apply to you and all other people (collectively referred to herein as Users) who use ww and/or www.connectedcalifornia.org. (referred to herein as the Site). Please read these Terms of Use carefully, because by using these Terms. As a User, if you do not agree to be bound by these Terms of Use, you must exit the Site immediately. Your continu these Terms of Use.

ConnectEd: The California C from time to time without notic In addition, when using partic

I agree to the Terms and Conditions of Use

Submit

## Please complete your profile. Skip for Now »

## Welcome to ConnectEd Studios!

This is the first time you have logged into ConnectEd Studios. Please complete the fields below don't make any changes, please submit the form to save the contents. After this, you may upde by clicking on the My Account link in the upper right hand corner.